# **Installation of Geometris Device for use with InTouch ELD**

Connect the device using an OBD to J1939 adapter cable.

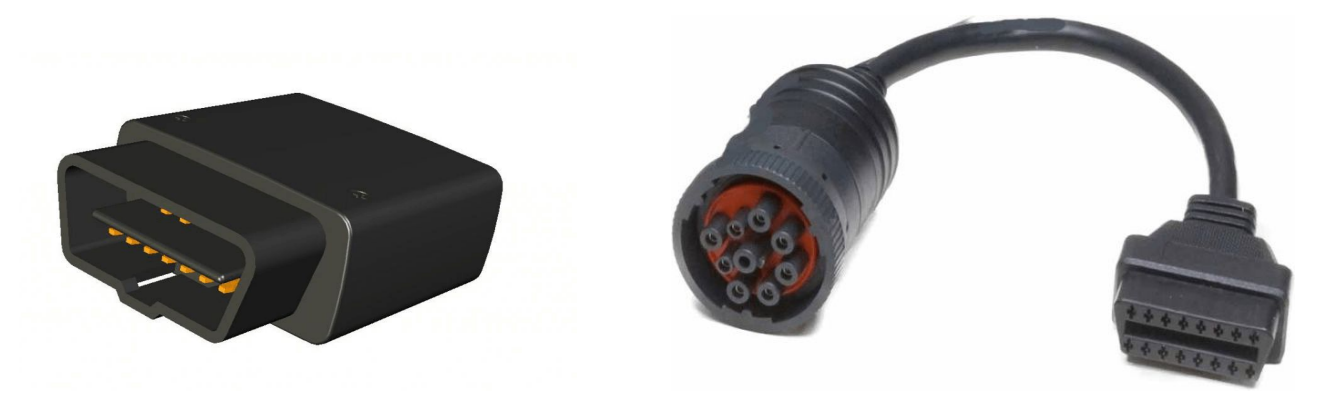

- Open InTouch ELD
- Login to the app using a driver user account
- On the main dashboard, tap the 'Connect' button which is located below the app header to display the 'Connect to Vehicle' dialog.
- At this point, 2 options were present in order to establish a connection to the VBUS device: Manual Connection and Auto Connection.
  - a. Manual Connection
    - Tap on the 'Manual Connection' button

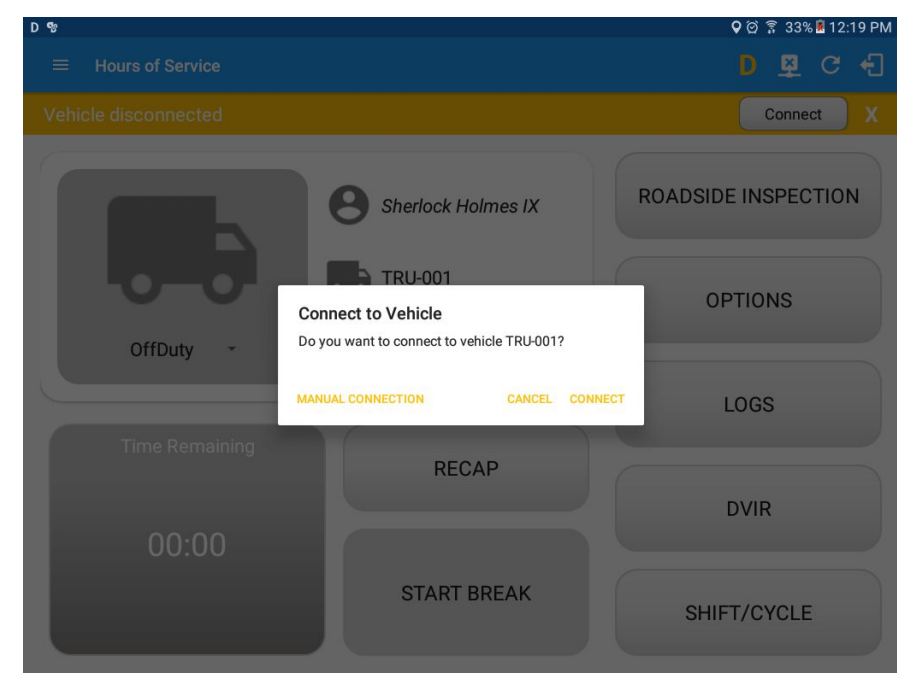

• Select VBUS Device - Geometris

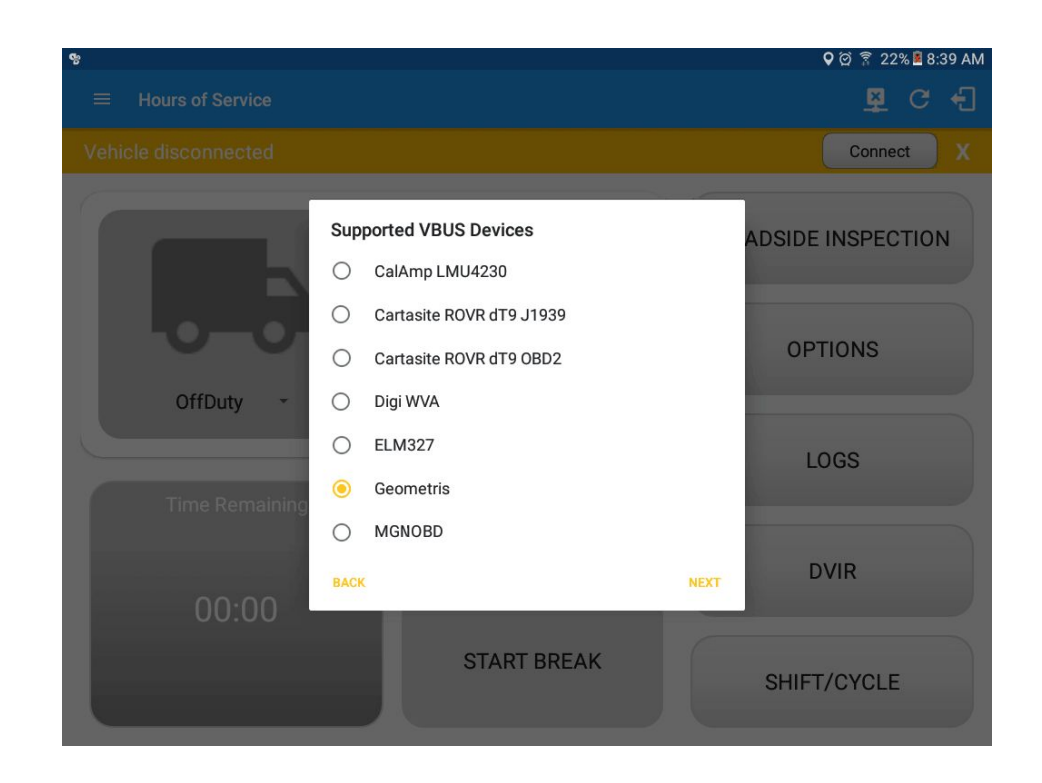

- $\circ$  Tap on the Next button
  - If the Bluetooth of the device is disabled, the 'Bluetooth Permission Request' dialog will be displayed.
  - $\succ$  Tap on the Yes button to enable the Bluetooth of the device

| 單 D 幣                     |                                                                      | 🛇 🏹 🕄 33% 📕 12:20 PM |
|---------------------------|----------------------------------------------------------------------|----------------------|
| $\equiv$ Hours of Service |                                                                      | D 🌣 C 🕣              |
| Vehicle disconnected      |                                                                      | Connect X            |
| OffDuty                   | Sherlock Holmes IX                                                   | ROADSIDE INSPECTION  |
|                           | Application is requesting permission to turn<br>on Bluetooth. Allow? | OPTIONS              |
|                           | NO YES                                                               | LOGS                 |
| 00:00                     | RECAP                                                                | DVIR                 |
|                           | START BREAK                                                          | SHIFT/CYCLE          |

• Choose the correct Bluetooth device from the list

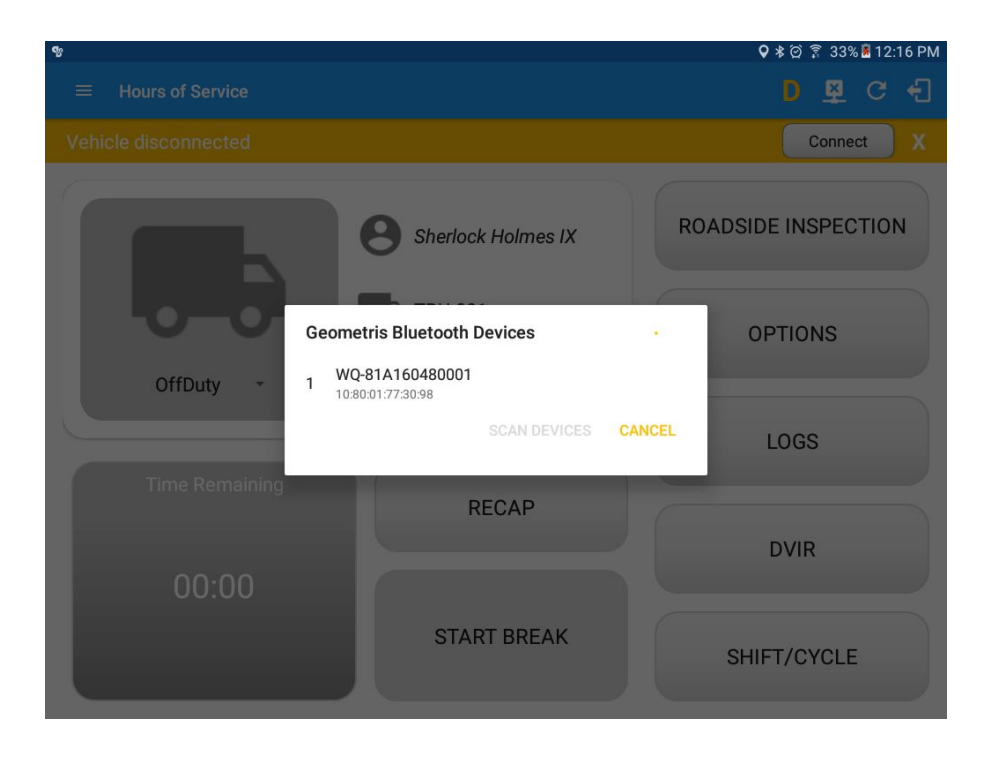

- It will then display the VBUS Progress dialog upon establishing a connection to the selected VBUS device along with a 'Stop Connection' and 'Ok' buttons
  - b. Tap 'Stop Connection' button to stop establishing VBUS connection.
  - c. Tap OK button to hide the VBUS Progress dialog while establishing VBUS connection.

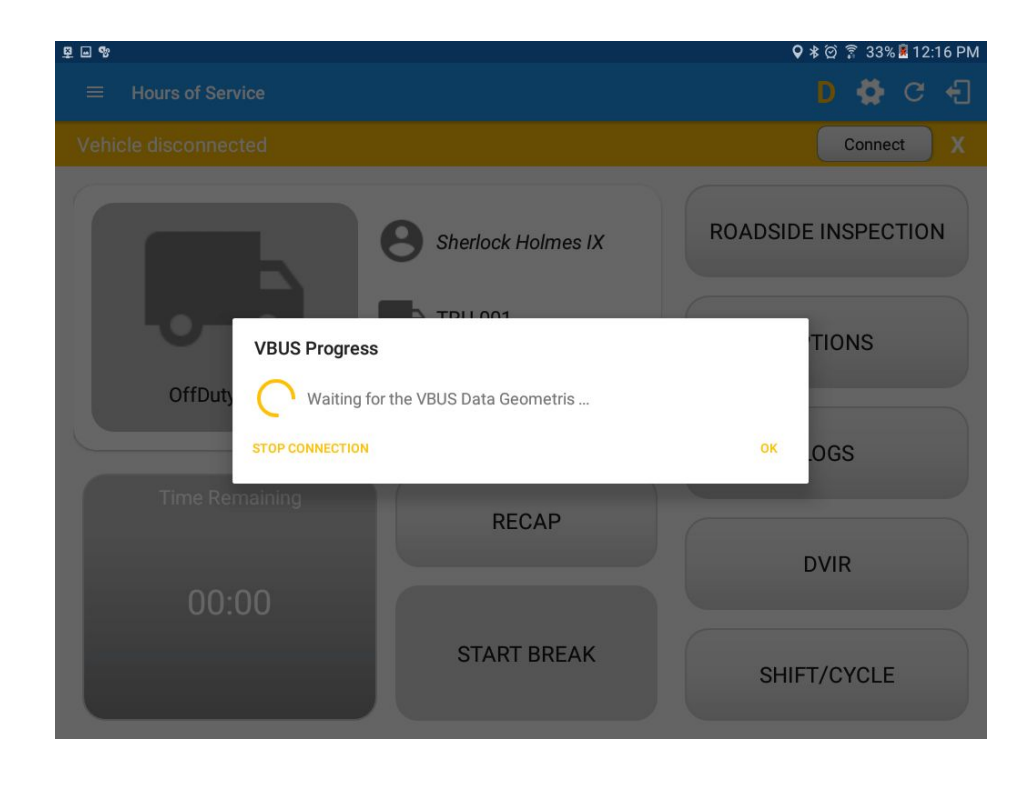

- If the VBUS connection results to an error (given the following situations below), an error dialog will display.
  - VBUS Connection Error
    - i. Interrupted Internet Connection
    - ii. VBUS Power Failure

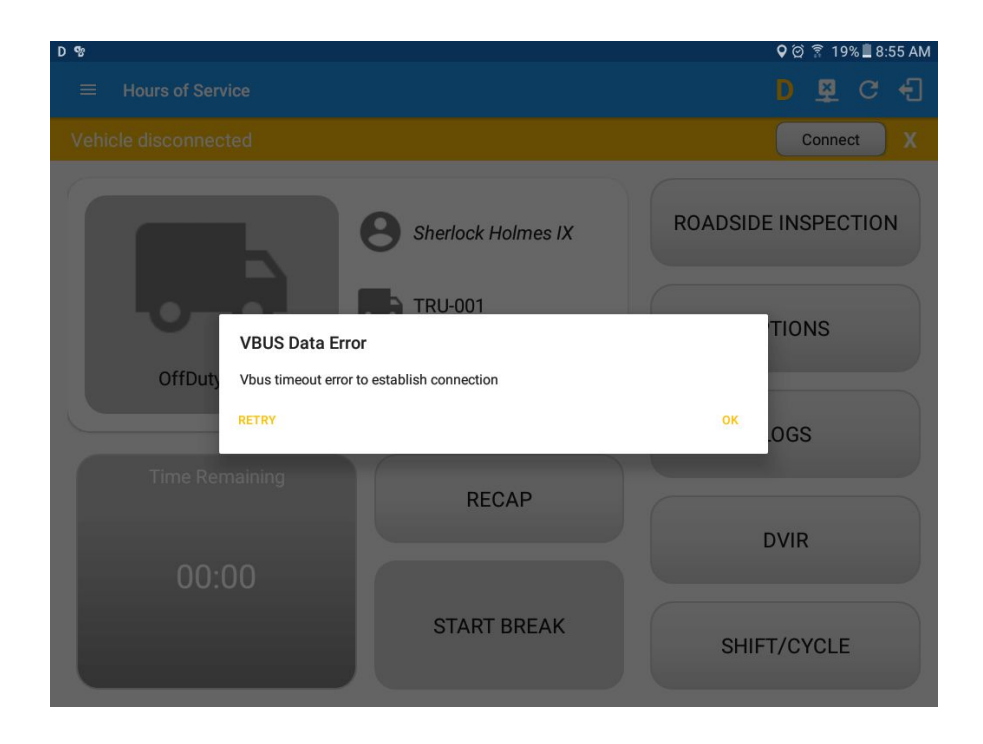

**Note**: The app will automatically disconnect from the device after attempting to connect for 1 minute and 30 seconds without receiving any data from the VBUS device.

- Upon establishing a connection to the VBUS device you should hear a tone letting you know that device is now connected.
- $\circ$   $\,$  To check if you are connected, navigate to the Main Dashboard and the VBUS

status indicator should be displayed as "Connected" which is located on the app header.

| D 👳 😵     |                    | 🗣 🕸 🛜 33% 📕 12:17 PM |
|-----------|--------------------|----------------------|
|           |                    | D 👳 C 🕣              |
|           | Sherlock Holmes IX | ROADSIDE INSPECTION  |
| OffDuty - | TRU-001            | OPTIONS              |
|           | None               | LOGS                 |
|           | RECAP              | DVIR                 |
|           | START BREAK        | SHIFT/CYCLE          |

• You can also check on the Android Notification Bar and you should see the VBUS Service status as "Connected".

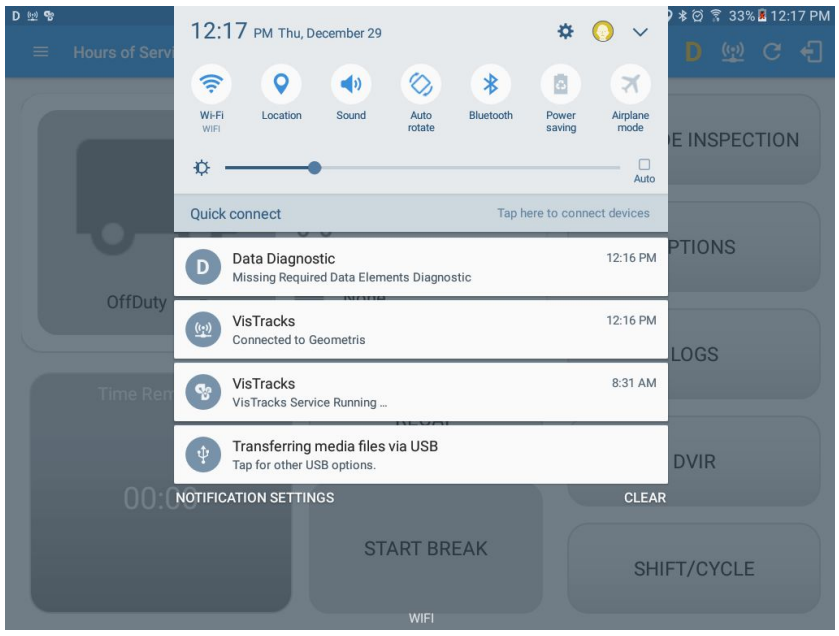

• The device and the application are now connected.

#### b. Auto Connection

- Tap on the Connect button
- The VBUS Progress dialog will then display
- $\circ$   $\;$  Upon establishing a connection to the VBUS device, You should hear a tone

letting you know that device is now connected.

- Prerequisites to successfully perform Auto Connection
  - Create a Pre-configured device in the Portal's Equipment Management Page or in the App's Manage Vehicles/Trailers screen
  - Set the ELD Configurations